## How to Use Default Header & Footer

iRely i21 has default header and footer that can be readily used.

Follow the steps below on how to use this.

- 1. Create a New financial report or Open an existing one.
- 2. Check the Show Default Header & Footer checkbox. rt Builder - Balance Sheet - June 07, 2019 19:2:4 Search Delete Undo Duplic ate Clos Runtime Log Financial History Audit Log Details Report Name \* Balance Sheet - June 07, 2019 19:2:4 As of Date 06/07/2019 ✓ Segment Filter Row Balance Sheet - June 07, 2019 19:2:4 Colu Balance Sheet - June 07, 2019 19:2:4 Description Standard Balance Sheet Template Orientat ~ \* Portrai Header & Footer Page Heade V Report Header Page Footer ✓ Report Footer Margins Options Тор Show Default Header & Footer 50.00 Bottom 50.00 Left 100.00 Right 100.00 Include Audit Adjustmen Gutte 0.00 ✓ Suppress Zero Rounding Adjustment Id 🔄 Page 2 1 of 1 🕨 🕅 📿 Refresh
- 3. Click Generate toolbar button to Generate a report.

≙

- If Show Report Settings checkbox is checked, Report Settings screen will open and from there you can generate the report. See How
  to Show Report Settings screen before report preview.
- If Show Report Settings checkbox is unchecked, it will directly generate the report.

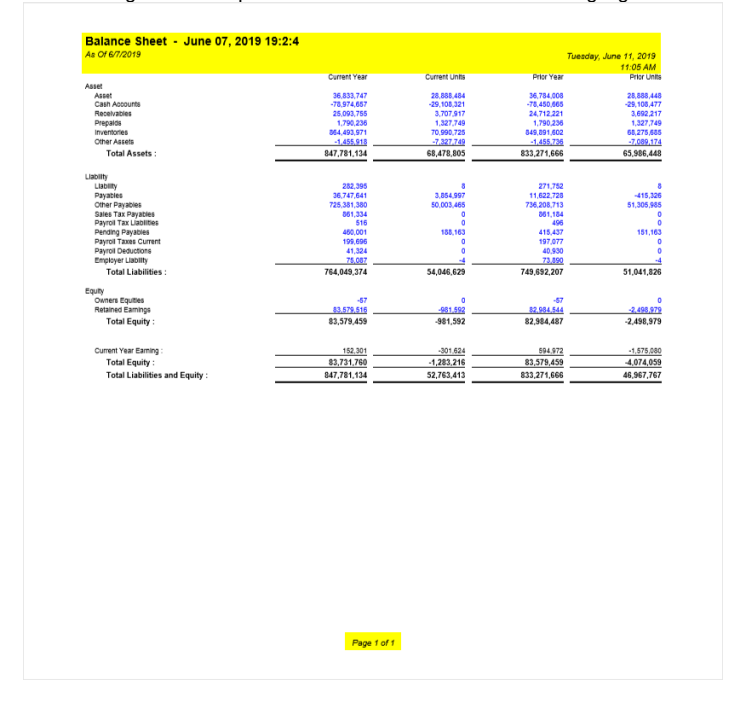

Here is the generated report with Default Header and Footer. Highlighted is default header and footer and this is shown on every page of your report.

## iRely i21 has default header and footer that can be readily used.

Follow the steps below on how to use this.

Create a New financial report or Open an existing one.
 Check the Show Default Header & Footer checkbox.

| leport Builder - | Trial Balance Detail | - October 01, 2018 16:26:2  |     |                | ^ >                                     |
|------------------|----------------------|-----------------------------|-----|----------------|-----------------------------------------|
| New Save Se      | arch Delete Undo     | Duplicate Generate Clo      | se  |                |                                         |
| Report Name      | * Trial Balance Det  | il - October 01, 2018 16:20 | 5:2 | As of Date     | 10/01/2018                              |
| Row              | Generate Row Te      | st                          | ~   | Segment Filter |                                         |
| Column           | Trial Balance Det    | il - October 01, 2018 16:20 | 5 ~ | Description    | Trial Balance Detail Template A         |
| Orientation      | * Portrait           |                             | ~   |                |                                         |
| Header & Foot    | er                   |                             |     |                |                                         |
| Page Hea         | der                  |                             | ~   | Report Header  | Report Header - 8/29/2018 12:50:17 PM 🗸 |
| Page Foo         | er                   |                             | ~   | Report Footer  | Report Footer - 8/29/2018 12:50:17 PM 🗸 |
| Margins          |                      |                             |     | Options        |                                         |
| Тор              | 50.00                | Bottom                      | 50  | 00 🗸 Show (    | Default Header & Footer                 |
| Left             | 100.00               | Right                       | 100 | 00 Include     | e Audit Adjustment                      |
| Gutter           | 0.00                 |                             |     | Suppre         | ess Zero                                |

3. Click Generate toolbar button to Generate a report.

≙

- If Show Report Settings checkbox is **checked**, Report Settings screen will open and from there you can generate the report. See How to Show Report Settings screen before report preview.
- If Show Report Settings checkbox is unchecked, it will directly generate the report.

Here is the generated report with Default Header and Footer. Highlighted is default header and footer and this is shown on every page of your report.

| Open Info         Page Tell         Page Tell <t< th=""><th>As OF 10/1/2018</th><th></th><th></th><th>Tuesday, C</th><th>ctober 2, 201</th></t<>                                                                                                    | As OF 10/1/2018                                                                                          |              |            | Tuesday, C  | ctober 2, 201       |
|----------------------------------------------------------------------------------------------------|----------------------------------------------------------------------------------------------------|--------------|------------|-------------|---------------------|
| 100 (110 (110 (110 (110 (110 (110 (110                                                                                                    |                                                                                                    | Current Year | Prior Year | Total Debit | 6:12 PV<br>Total Cn |
| 1 1 1 1 1 1 1 1 1 1 1 1 1 1 1 1 1 1 1                                                                                                    | 16000-0000-000 - Owners Equity - Home office - Admin                                                     | 0.00         | (71.45)    | 0.00        |                     |
| 10 10 10 10 10 10 10 10 10 10 10 10 10 1                                                                                                    | 000-0101-000 - Owners Equity-Rely Mart-Admin<br>000-0000-000 - Barteland Excelore - Morea office - Admin | (2.33)       | 17.25      | 0.00        |                     |
|                                                                                                    | 9001-0000-000 - Second Retained Earnings-Home office-Admin                                               | 0.00         | 8.00       | 0.00        |                     |
|                                                                                                    |                                                                                                    |              |            |             |                     |
|                                                                                                    |                                                                                                    |              |            |             |                     |
|                                                                                                    |                                                                                                    |              |            |             |                     |
|                                                                                                    |                                                                                                    |              |            |             |                     |
|                                                                                                    |                                                                                                    |              |            |             |                     |
|                                                                                                    |                                                                                                    |              |            |             |                     |
|                                                                                                    |                                                                                                    |              |            |             |                     |
|                                                                                                    |                                                                                                    |              |            |             |                     |
|                                                                                                    |                                                                                                    |              |            |             |                     |
|                                                                                                    |                                                                                                    |              |            |             |                     |
|                                                                                                    |                                                                                                    |              |            |             |                     |
|                                                                                                    |                                                                                                    |              |            |             |                     |
|                                                                                                    |                                                                                                    |              |            |             |                     |
|                                                                                                    |                                                                                                    |              |            |             |                     |
|                                                                                                    |                                                                                                    |              |            |             |                     |
|                                                                                                    |                                                                                                    |              |            |             |                     |
|                                                                                                    |                                                                                                    |              |            |             |                     |
|                                                                                                    |                                                                                                    |              |            |             |                     |
|                                                                                                    |                                                                                                    |              |            |             |                     |
|                                                                                                    |                                                                                                    |              |            |             |                     |
|                                                                                                    |                                                                                                    |              |            |             |                     |
| - Sec. 1                                                                                                    |                                                                                                    |              |            |             |                     |
|                                                                                                    |                                                                                                    |              |            |             |                     |
| ber 17                                                                                                    |                                                                                                    |              |            |             |                     |
| ber 14                                                                                                    |                                                                                                    |              |            |             |                     |
|                                                                                                    |                                                                                                    |              |            |             |                     |
|                                                                                                    |                                                                                                    |              |            |             |                     |
| ber 141                                                                                                    |                                                                                                    |              |            |             |                     |
|                                                                                                    |                                                                                                    |              |            |             |                     |
|                                                                                                    |                                                                                                    |              |            |             |                     |
| Page 14                                                                                                    |                                                                                                    |              |            |             |                     |
|                                                                                                    |                                                                                                    |              |            |             |                     |
| Part of Control of Control of Con |                                                                                                    |              |            |             |                     |
| Part of t                                                                                                    |                                                                                                    |              |            |             |                     |
| Bear of the                                                                                                    |                                                                                                    |              |            |             |                     |
| Page 101                                                                                                    |                                                                                                    |              |            |             |                     |
| Page 101                                                                                                    |                                                                                                    |              |            |             |                     |
| Per left                                                                                                    |                                                                                                    |              |            |             |                     |
| Restor                                                                                                    |                                                                                                    |              |            |             |                     |
| Page 147                                                                                                    |                                                                                                    |              |            |             |                     |
| Page 1 of 1                                                                                                    |                                                                                                    |              |            |             |                     |
| Page 1 of 1                                                                                                    |                                                                                                    |              |            |             |                     |
| Page f of f                                                                                                    |                                                                                                    |              |            |             |                     |
| Page 1 of 1                                                                                                    |                                                                                                    |              |            |             |                     |
|                                                                                                    |                                                                                                    | Page 1 of 1  |            |             |                     |

iRely i21 has default header and footer that can be readily used.

Follow the steps below on how to use this.

1. Create a New financial report or Open an existing one.

2. Check the Show Default Header & Footer checkbox.

| Report Builder - Ba | lance Sheet - Marc                          | :h 26, 2018 16:2 | 29:51        |        |                |                             |                                     | ×      |
|---------------------|---------------------------------------------|------------------|--------------|--------|----------------|-----------------------------|-------------------------------------|--------|
| New Save Searc      | h Delete Undo                               | Duplicate Gen    | ierate Close | 2      |                |                             |                                     |        |
| Details Runtime     | Log Financial Hist                          | ory Audit Log    |              |        |                |                             |                                     |        |
| Report Name 🔸       | Balance Sheet - M                           | larch 26, 2018 1 | 6:29:51      |        | As of          | fDate                       | 03/26/2018                          | 10     |
| Row                 | Balance Sheet - M                           | larch 26, 2018 1 | 6:29:51      | $\sim$ | Segn           | nent Filter                 |                                     | $\sim$ |
| Column              | umn Balance Sheet - March 26, 2018 16:29:51 |                  | 6:29:51      | ~      | Description St |                             | Standard Balance Sheet Template     |        |
| Orientation *       | entation + Portrait                         |                  |              | ~      |                |                             |                                     |        |
| Header & Footer     |                                             |                  |              |        |                |                             |                                     |        |
|                     |                                             |                  |              |        | _              |                             |                                     |        |
| Page Heade          | r                                           |                  |              | ~      |                | Report Header               | Report Header - 3/7/2018 2:50:56 PM | ~      |
| Page Footer         | Page Footer Tes                             | it               |              | ~      | F              | Report Footer               | Report Footer - 3/7/2018 2:50:56 PM | ~      |
| Margins             |                                             |                  |              |        |                | Options                     |                                     |        |
| Тор                 | 50.00                                       | Bottom           |              | 50.0   | 00             | Show [                      | Default Header & Footer             |        |
| Left                | 100.00                                      | Right            | 1            | 100.00 |                | 00 Include Audit Adjustment |                                     |        |
| Gutter              | 0.00                                        |                  |              |        |                | ✓ Suppre                    | ess Zero                            |        |
|                     |                                             |                  |              |        |                | ✓ Round                     | ing Adjustment                      |        |

3. Click Generate toolbar button to Generate a report.

⚠

- If Show Report Settings checkbox is checked, Report Settings screen will open and from there you can generate the report. See How If Show Report Settings checkbox is unchecked, it will directly generate the report.

Here is the generated report with Default Header and Footer. Highlighted is default header and footer and this is shown on every page of your report. Balance Sheet - March 26, 2018 16:29:51

|                                |              |               |            | 3:38 PM   |
|--------------------------------|--------------|---------------|------------|-----------|
|                                | Current Year | Current Units | Prior Year | Prior Un  |
| Asset                          | 0.45         |               |            |           |
| Cash Accounts                  | -00 275      | č             | -90 275    |           |
| Receivables                    | 108.408      | 75 451        | 106 406    | 75.4      |
| Inventories                    | 374.533      | -1.495.869    | 374,533    | -1.495.8  |
| Other Assets                   | 575          | -340,566      | 575        | -340.6    |
| Total Assets :                 | 481,974      | -1,760,984    | 481,974    | -1,760,9  |
| iability                       |              |               |            |           |
| Liability                      | 50           | 0             | 50         |           |
| Payables                       | 116.621      | -11,551       | 116,621    | -11.3     |
| Other Payables                 | 370,713      | -124,224      | 370,713    | -124.3    |
| Sales Tax Payables             | 45           | 0             | 45         |           |
| Pending Payables               | 98           | 54,824        | 98         | 54.8      |
| Payroll Taxes Current          | 10.541       | 0             | 10,541     |           |
| Payroll Deductions             | 1,439        | 0             | 1,439      |           |
| Employer Liability             | 3,799        | 0             | 3,799      |           |
| Total Liabilities :            | 503,306      | -80,951       | 503,306    | -80,9     |
| quity                          |              |               |            |           |
| Retained Earnings              | 79,903,415   | -14,581,302   | 79,903,415 | -14,581,3 |
| Total Equity :                 | 79,903,415   | -14,581,302   | 79,903,415 | -14,581,3 |
| Count View Franker             | 21.222       | 1 800 540     | 24.222     | 1 800 1   |
| Current year Earning :         | -21,332      | -1,002,040    | -21,332    | -1,002,0  |
| Total Equity :                 | 79,882,083   | -16,183,842   | 79,882,083 | -16,183,8 |
| Total Liabilities and Equity : | 80.385.389   | -16.264.793   | 80.385.389 | -16.264.7 |
|                                |              |               |            |           |
|                                |              |               |            |           |
|                                |              |               |            |           |
|                                |              |               |            |           |
|                                |              |               |            |           |
|                                |              |               |            |           |
|                                |              |               |            |           |
|                                |              |               |            |           |
|                                |              |               |            |           |
|                                |              |               |            |           |
|                                |              |               |            |           |
|                                |              |               |            |           |
|                                |              |               |            |           |
|                                |              |               |            |           |
|                                |              |               |            |           |
|                                |              |               |            |           |

iRely i21 has default header and footer that can be readily used.

Follow the steps below on how to use this.

1. Create a New financial report or Open an existing one.

2. Check the Show Default Header & Footer checkbox.

| Details                  |                       |                   |     |              |                                                  |   |
|--------------------------|-----------------------|-------------------|-----|--------------|--------------------------------------------------|---|
| Report Name:             | Income Statement A    |                   |     | Description: | Income Statement Summary                         |   |
| Row                      | Income Statement A re | DW                | ~   |              |                                                  |   |
| Column                   | Current and Previous  | column            | ~   | Orientation: | Portrait                                         |   |
| Header & Fo              | oter                  |                   |     |              |                                                  |   |
| Page He                  | eader Page Header - C | ur and Prev       | ~   | Report Hea   | ter Co Header                                    | ~ |
|                          | 0                     |                   |     | Ontion       | s                                                |   |
| Margins                  |                       |                   |     | option       |                                                  |   |
| Margins<br>Top:          | 5.00                  | Bottom:           | 5.0 | 00 Sh        | ow Default Header & Footer                       |   |
| Margins<br>Top:<br>Left: | 5.00                  | Bottom:           | 5.0 | 00 Sh        | ow Default Header & Footer<br>ow Report Settings |   |
| Margins<br>Top:<br>Left: | 5.00                  | Bottom:<br>Right: | 5.0 | 00 Sh        | ow Default Header & Footer<br>ow Report Settings |   |

3. Click Generate toolbar button to Generate a report.

⚠

- If Show Report Settings checkbox is checked, Report Settings screen will open and from there you can generate the report. See How If Show Report Settings checkbox is unchecked, it will directly generate the report.

Here is the generated report with Default Header and Footer. Highlighted is default header and footer and this is shown on every page of your report.

|        |            | i21 Test Company<br>Income Statement A<br>As Of 12/31/2015 11:59:59 PM | Wednesda | y, February 17, 2016 |
|--------|------------|------------------------------------------------------------------------|----------|----------------------|
|        |            |                                                                        |          | 5:52 PM              |
|        |            |                                                                        |          |                      |
| Row ID | Row Name   | 2015                                                                   | 2014     | Total                |
| R4     | Revenue    | 18,329.75                                                              | 1,000.00 | 19,329.75            |
| R5     | Expense    | 16,952.74                                                              | 0.00     | 16,952.74            |
| R7     | Net Income | 1,377.01                                                               | 1,000.00 | 2,377.01             |

Page 1 of 1

iRely i21 has default header and footer that can be readily used.

Follow the steps below on how to use this.

1. Create a New financial report or Open an existing one.

2. Check the Show Default Header & Footer checkbox.

| 🛾 Report Builde | r                  |                |             |            |                             | ۵ |
|-----------------|--------------------|----------------|-------------|------------|-----------------------------|---|
| New Save        | Search Delete Undo | Generate Close |             |            |                             |   |
| Report Name:    | Income Statement   |                | Descr       | iption:    | Income Statement by Account |   |
| Column:         | Prev-Cur           |                | ··· 👻 Orien | tation:    | Portrait                    | ~ |
| Header & Foo    | ler: Prev-Cur PH   |                | 🗸 🔲 Re      | port Heade | r: RH                       | ¥ |
| 🔲 Page Foot     | er: PF             |                | 🔻 🗌 Re      | port Foote | n RF                        | 🗸 |
| — Margins ——    |                    |                |             | - Option   | 15                          |   |
| Top:            | 5                  | Bottom:        | 5           | 🔽 Sh       | ow Default Header & Footer  |   |
| Left:           | 5                  | Right:         | 5           | V Sh       | ow Report Settings          |   |
|                 |                    |                |             |            |                             |   |

3. Click Generate toolbar button to Generate a report.

If Show Report Settings checkbox is **checked**, Report Settings screen will open and from there you can generate the report. See How to Show Report Settings screen before report preview. ≙

If Show Report Settings checkbox is unchecked, it will directly generate the report.

Here is the generated report with Default Header and Footer. Highlighted is default header and footer and this is shown on every page of your report.

| Income<br>As Of 4/14 | e Statement<br>4/2015      |          |          | Tuesday, April 14, 2015<br>5:29 PM |
|----------------------|----------------------------|----------|----------|------------------------------------|
|                      |                            | 2014     | 2015     | Total                              |
| R1                   | 40000 - Sales              | 1,000.00 | 4,400.00 | 5,400.00                           |
| R2                   | 50000 - Cost of Goods Sold | 150.00   | 1,200.00 | 1,350.00                           |
| R7                   | Gross Margin               | 850.00   | 3,200.00 | 4,050.00                           |
| R9                   | Gross Margin Rate          | 85.00%   | 72.73%   | 75.00%                             |
| R4                   | 60000 - Other Expenses     | 50.00    | 980.25   | 1,030.25                           |
| R6                   | 70000 - Other Revenues     | 0.00     | 200.00   | 200.00                             |
| R11                  | Net Income                 | 800.00   | 2,419.75 | 3,219.75                           |

Page 1 of 1